1.1扫码加入课堂

## 学生需先在网页端个人设置中用原选课账号登陆中国大学 mooc 平台,在个人设置中绑定手机号和微信。

| 较云 个人中心                                         | <b>#</b> •                       |                                             |             |
|-------------------------------------------------|----------------------------------|---------------------------------------------|-------------|
| 近<br>び<br>び<br>税的认证证书<br>そ<br>税的优惠券<br>设置<br>退出 | 号登录频                             |                                             |             |
| 资料设置                                            | 《号设置 邮件设置<br>43023771@ag.com (旁) | 現金の (株式) (株式) (株式) (株式) (株式) (株式) (株式) (株式) |             |
| 网易邮箱帐号·                                         | 学习记录以当前登录帐号。                     | 为准<br>登录当前帐户                                |             |
| 手机帐号:                                           | 绑定邮箱帐号<br>绑定手机后可使用该手机<br>绑定手机    | 号直接登录当前帐户                                   |             |
| 第三方帐号:                                          | 第定后可使用以下帐号直: 微信 / 第定             | 接登录当前帐户                                     | ○ 腾讯QQ / 绑定 |
|                                                 | 🕢 人人网 / 绑定                       | 6 43023771@q                                |             |

## 上课时,通过扫描老师提供的课堂二维码加入课堂。慕课堂可同步关联该 学生原选课账号的学校云学习数据。

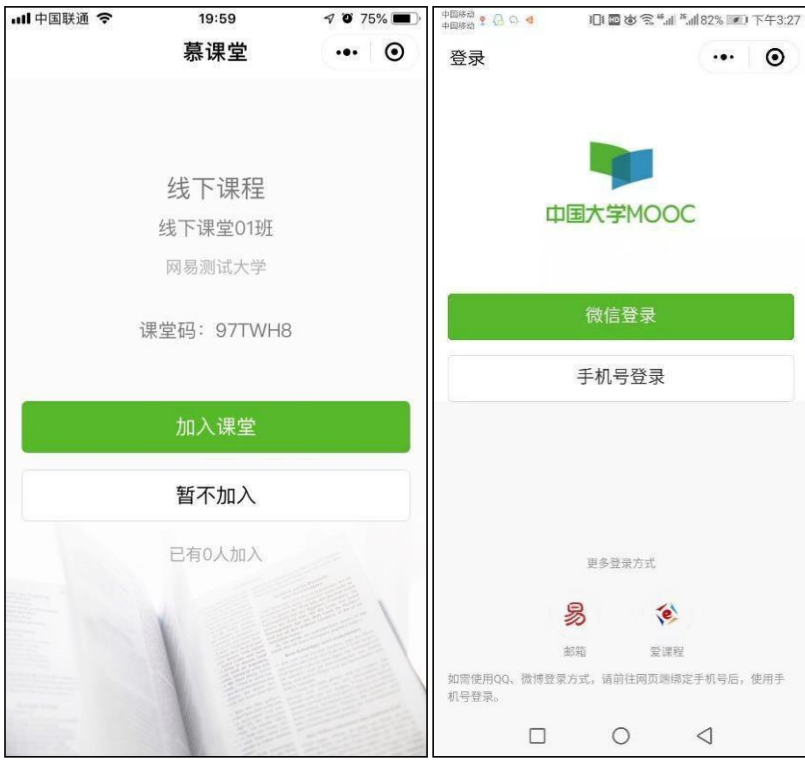

1.1输入课堂码添加课堂

学生也可以用原选课账号登录慕课堂微信小程序之后,点击【+添加课堂】,输入六位课堂码,加入课堂:

| 배中国联通 🗢              | 20:00             | A Ö 74% 🔳 |  |
|----------------------|-------------------|-----------|--|
|                      | 慕课堂               | ••• •     |  |
| 三 全部课程               |                   | 十 添加课堂    |  |
| 11111我<br>奥德赛噶而过     |                   | 正在上课      |  |
| 小程序翻转课堂              | 堂ts               | ,         |  |
| RZDF01               |                   | 完成        |  |
| 次迎米到官埋               | 沟通的暴氓室            | ×**       |  |
| 2015秋大学计<br>2018秋大学计 | 算机<br>· <b>算机</b> |           |  |
| 小程序翻转课堂              | 堂ts               | の<br>同新   |  |
| 目 课堂                 |                   | 8 帐号      |  |

2进入课堂

未认证学生初次进入关联 spoc 课程的慕课堂时,小程序端会自动弹窗要求学生填写学号、姓 名等信息,以便于老师查看课堂数据时体现学生的真实姓名:

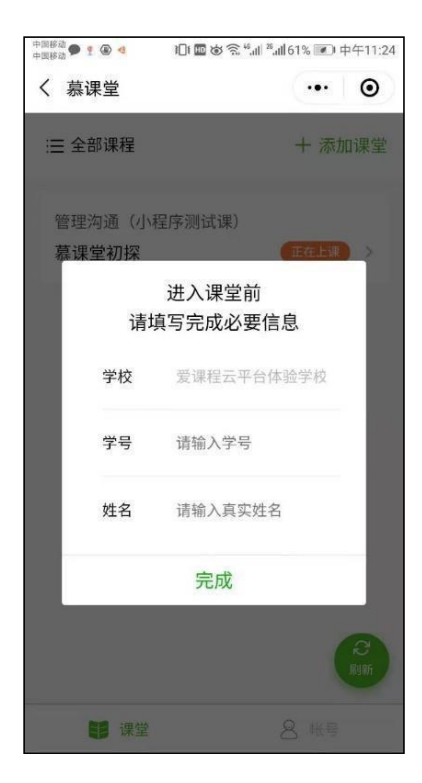

未认证学生可以在慕课堂首页右下角"账号"中,填写学号、姓名, 学校发放的认证码(一般 为身份证后六位,或通过高校管理员获 取)等信息进行身份设置,认证通过后,学生的身份设 置显示为 "一已认证"。

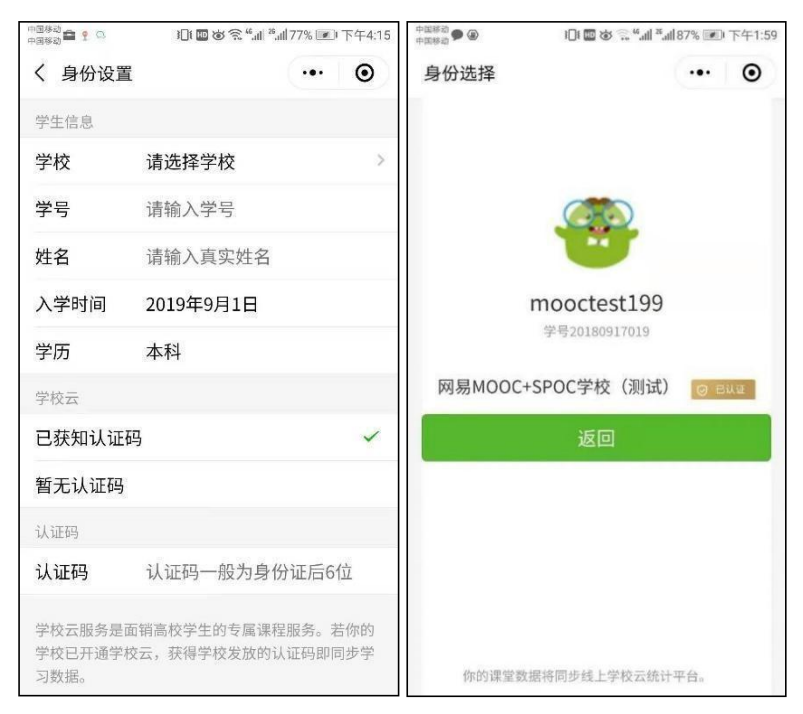

如果无法获取认证码,可以在上图中选择【暂无认证码】。

已经加入过的课堂, 会显示在课堂列表页; 点击状态为"正在上课"的课堂, 可以直接进入课 堂上课:

| ull 中国联通 🗢 | 20:13 | <b>7 0</b> 72 | % 🔳 ) |
|------------|-------|---------------|-------|
|            | 慕课堂   |               | •     |
| ≔ 全部课程     |       | 十添加计          | 果堂    |
| 测试课程精选     |       |               |       |
| 2018年秋计算   | 机系01班 |               | ×     |
| 测试课程精选     |       |               |       |
| 2018年秋艺术   | 系02班  | 正在上课          | >     |
|            |       |               |       |
|            |       |               |       |
|            |       |               |       |
|            |       |               |       |
|            |       | 扉             | 2  新  |
| 目课堂        |       | 8 帐号          |       |

3上课

老师点击上课按钮之后,当前课堂开始,每次老师发布新的教学任务时,需要学生手动 刷新

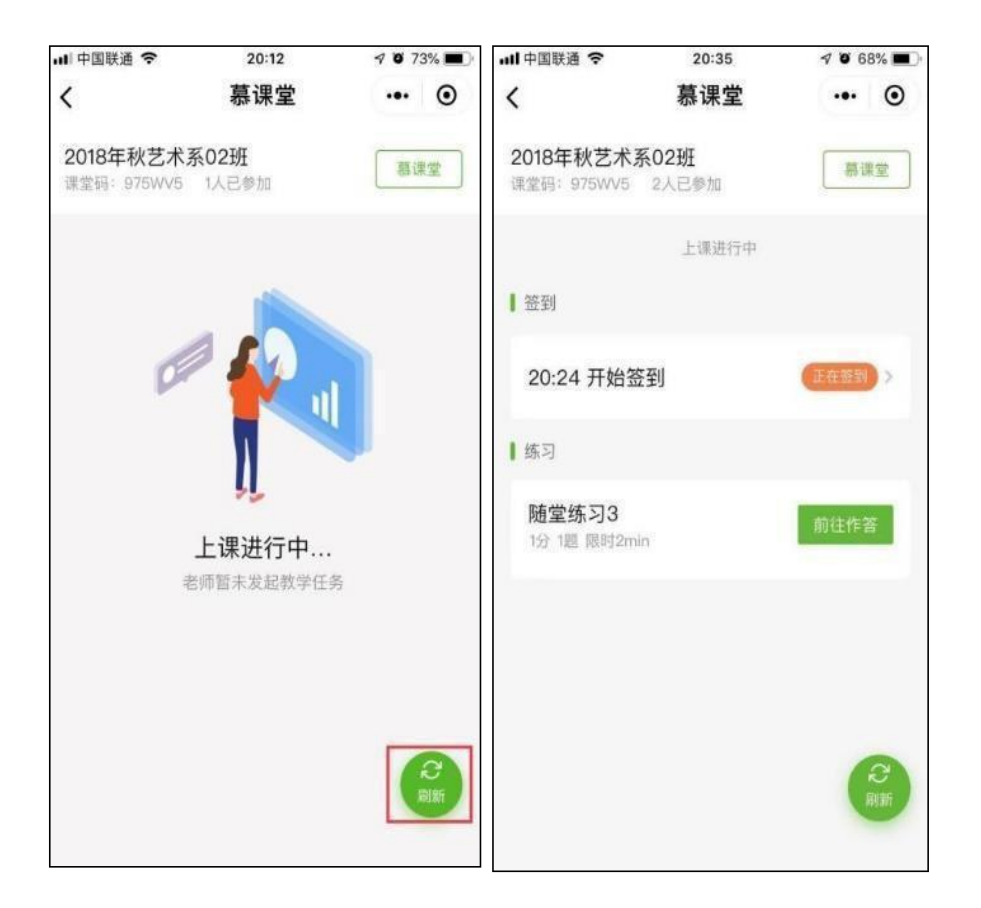

4签到

老师点击开启签到之后,学生手动刷新可看到需要签到